สีสีปฏิ์มี-baa

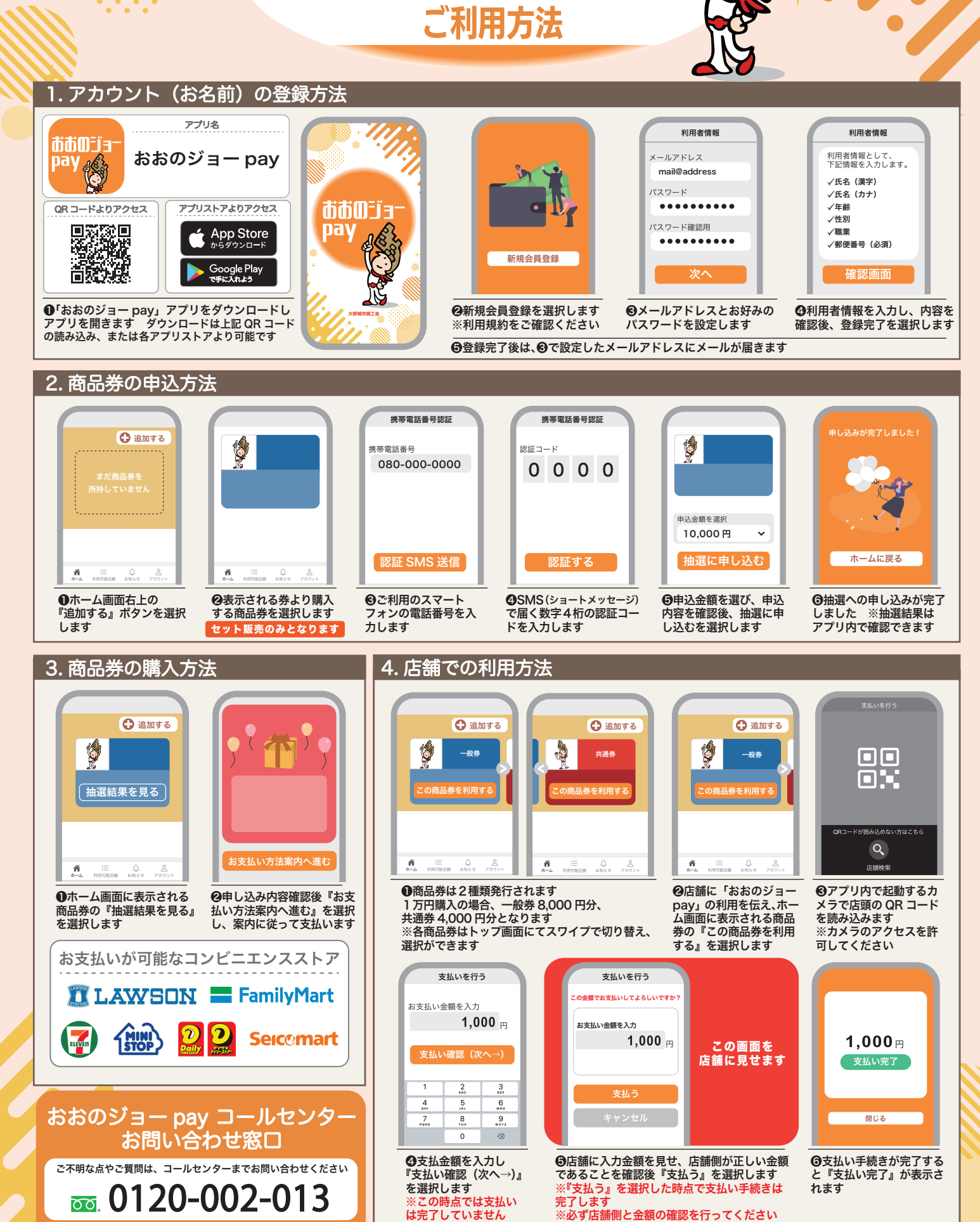

0120-002-013

※App Store と Apple、Apple のロゴは、米国およびその他の国で登録された Apple Inc. の商標です。 ※Google Play および Google Play ロゴは Google LLC の商標です。 ※「QR コード」は、株式会社デシソーウェーブの登録商標です。

※必ず店舗側と金額の確認を行ってください